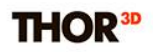

## Быстрый режим.

## Обработка данных в Быстром режиме.

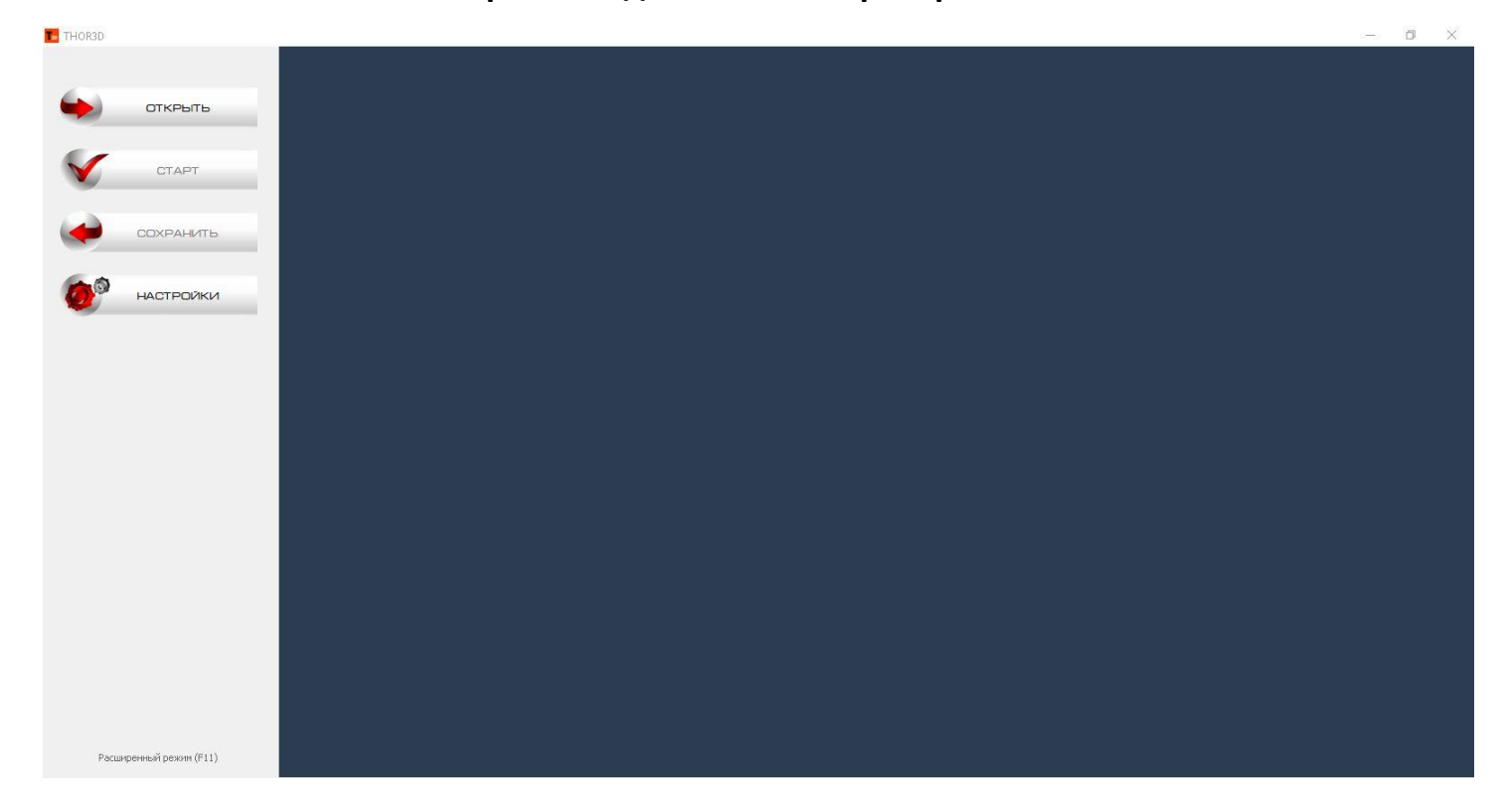

Для того, чтобы получить полигональную модель на основе отсканированных данных вам необходимо воспользоваться программным обеспечением Thor3D Suite.

В Thor3D Suite существуют два режима работы: Быстрый (Quick Mode) и Расширенный (Advanced Mode). Основное отличие между ними заключается в наборе доступных инструментов для работы с данными.

В режиме Quick Mode для пользователя доступны 4 основных кнопки:

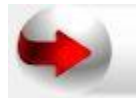

ОТКРЫТЬ

Открыть – загрузить файл данных в формате .ascan.

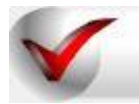

CTAPT

Старт – запускает обработку данных с выбранными, предварительно, настройками.

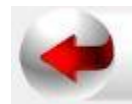

СОХРАНИТЬ

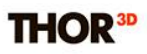

**Сохранить** – сохраняет результат обработки в одном из поддерживаемых форматов: STL, OBJ, WRL, PLY.

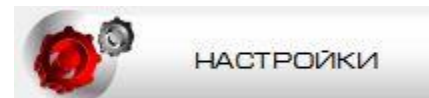

Настройки – открывает доступ к выбору параметров для построения полигональной модели.

Разберем последовательность шагов на примере:

| открыть   | Т Открыть                                                                          |                   |                   | ×                |    |
|-----------|------------------------------------------------------------------------------------|-------------------|-------------------|------------------|----|
|           | ← → ··· ↑ 📙 → USB Drive (E:) → Scans → SCAN_20180220                               | 5 V               | Search SCAN_201   | 80220 P          |    |
| 61        | Organize 🔻 New folder                                                              |                   | 8                 | - 🖬 🕐            |    |
| СТАРТ     | 🕳 Local Disk (D:) 🔷 Name                                                           | Date modified     | Туре              | Size             |    |
| сохранить | USB Drive (E:)     20180220_162817.ascan     CD Drive (H:)     Recovery (N:)       | 2/20/2018 4:28 PM | Thor 3D scanner p | 191,153 KB       |    |
| настройки | USB Drive (E:)android_secureAndroid DRAKEFTD3XXDriver_WLOST.DIRscanner-shell Scans |                   |                   |                  |    |
|           | File name:                                                                         |                   | ✓ Все поддержива  | аемые (*.ascan ∨ |    |
|           |                                                                                    |                   | Open              | Cancel           | 11 |

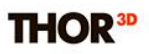

После завершения сканирования мы получаем файл в формате .ascan, который необходимо передать на компьютер с помощью USB или беспроводной локальной сети. Нажимаем кнопку **Открыть**, в диалоговом окне указываем путь к нужному файлу: папка Scans -> имя проекта -> имя файла.

| открыть   | Настройки<br>Обработка Интерфейс<br>Шаблон                                                                                                    |                                                                                                    | ×<br>Militar: |
|-----------|----------------------------------------------------------------------------------------------------|----------------------------------------------------------------------------------------------------|---------------|
| СТАРТ     | Haseahire:<br>DRAKE midi                                                                                                    | Новый По умолчанию<br>Сохранить Удалить                                                                                                    |               |
| сохранить | Окончательная Поверхность Разрешение: 0.70 км 🜩                                                                                                    | Текстурирование<br>Размер<br>текстуры: 4096х4096 V                                                                                              |               |
| настройки | Заполнение дыр: Радиус V                                                                                                    | Детекция пола                                                                                                    |               |
|           | Аыры:<br>Аыры:<br>Резкость<br>Менее                                                                                                    | Снецение<br>отсечения: 120.0 мн 🗘                                                                                                    |               |
|           | Предварительная чистка                                                                                                    | Количество<br>граней:<br>Высота: 50.0 нм Ф<br>Радиус: 300.0 нм Ф                                                                                |               |
|           | Радиус маркера: 15.0 км 🗘                                                                                                    | Перестройка сетки<br>Длина ребра 0.70 мм \$                                                                                                    |               |
|           | <ul> <li>         Очль трация по Размеру      </li> <li>         Оставить саную большую часть          </li> <li>         Удалить части меньше чен:      </li> <li>         1500 треут         </li> </ul> | <ul> <li>Упрощение</li> <li>Количаство треугольников в упрощённой</li> <li>повериности</li> <li>Абсолютное</li> <li>50% оригницала ♀</li> </ul> |               |
| n         | р унолчанию                                                                                                    | ОК Отмена                                                                                                    |               |

После того, как данные со сканера успешно загружены переходим к Настройкам. В диалоговом окне выставляем нужные значения для таких параметров как заполнение дыр, разрешение полигональной сетки, фильтрация мелких объектов итд.

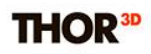

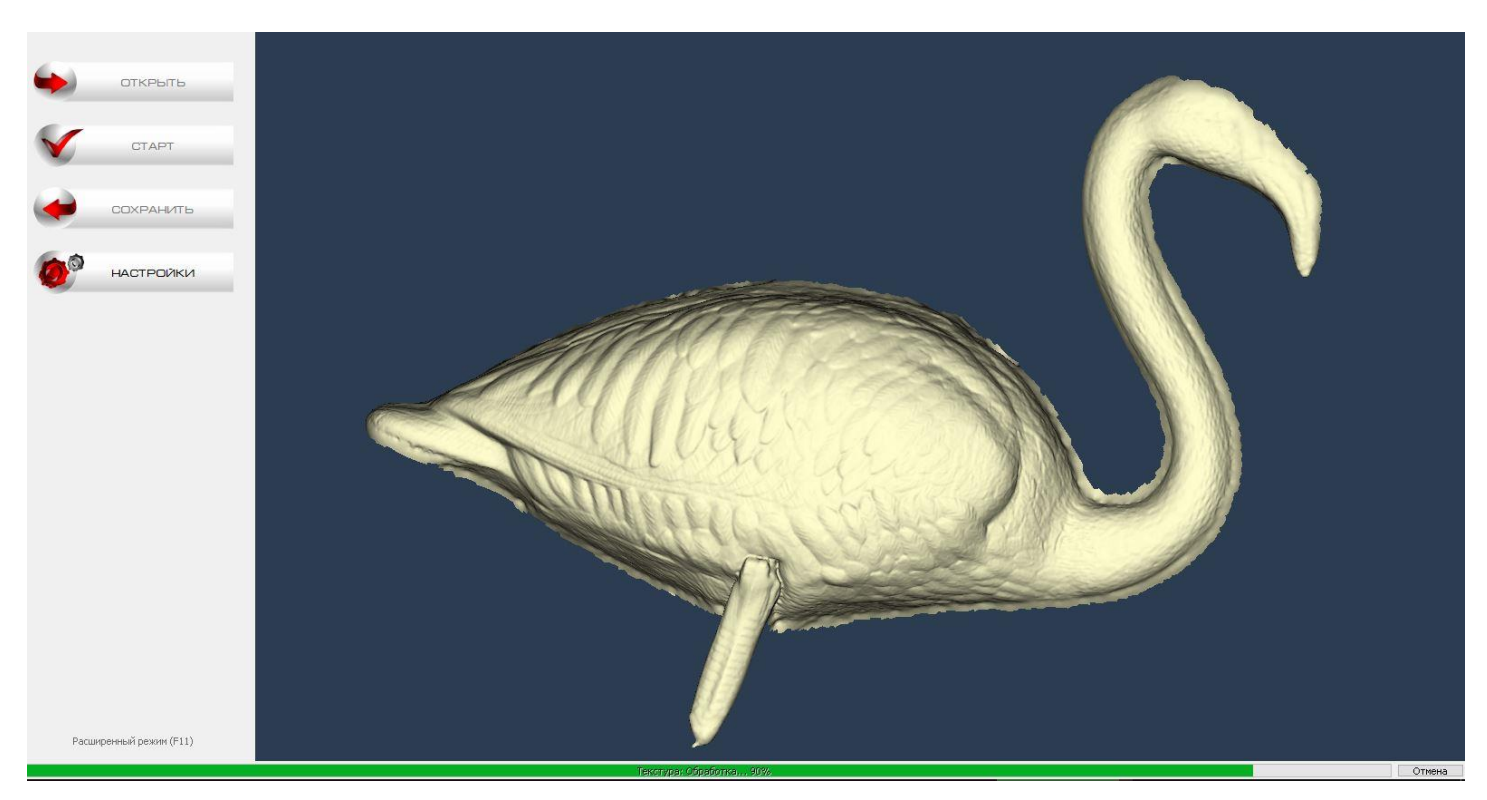

После того как все параметры заданы нажимаем на кнопку **Старт** и запускаем обработку. В нижней части экрана строка состояния показывает процесс обработки данных в процентах, по его окончании информирует о том, сколько времени ушло на обработку.

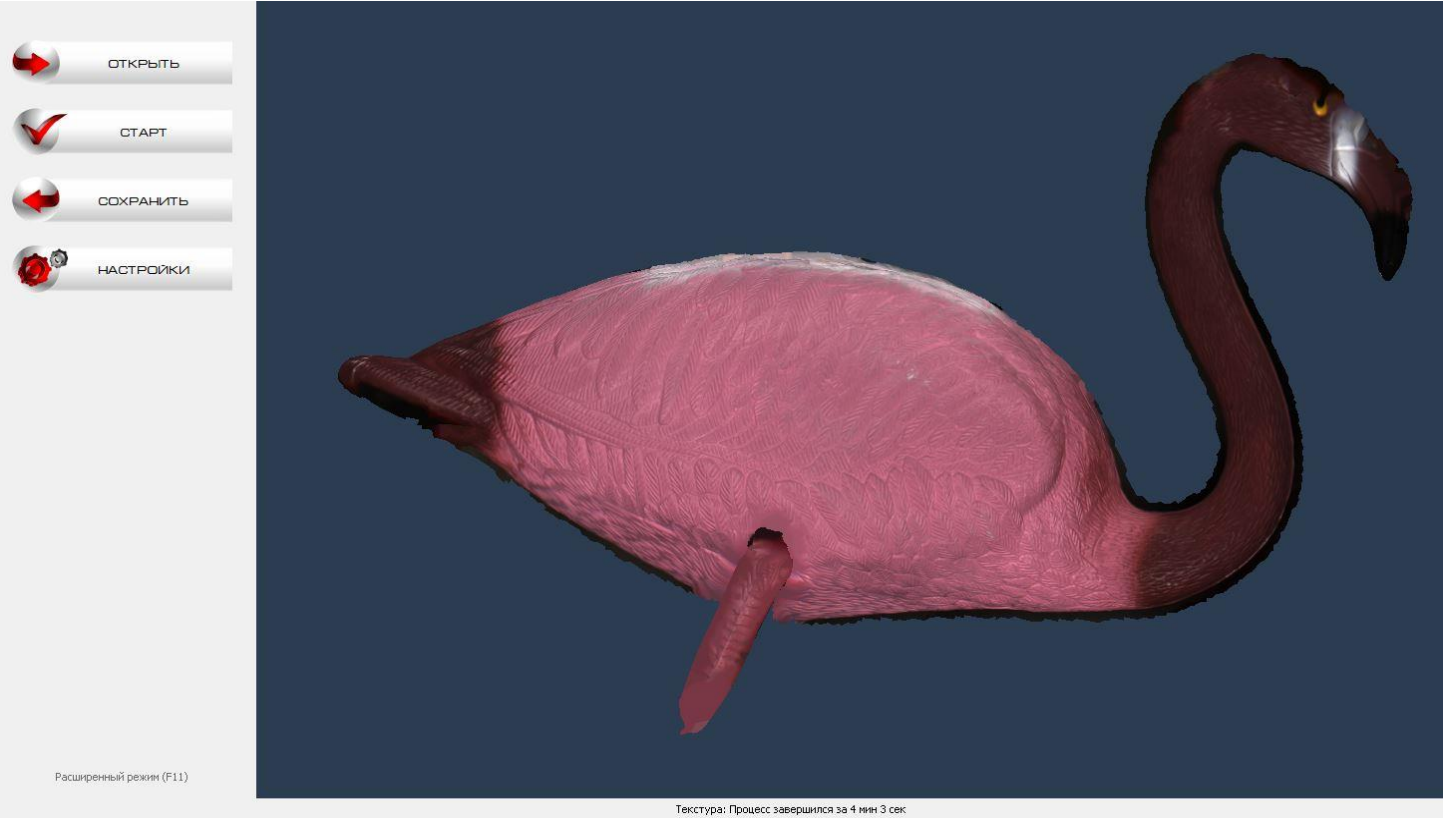

С Thor3D, 2019

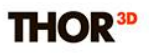

В результате мы получаем полигональную модель. Ее можно **сохранить** в одном из форматов: PLY, OBJ, STL, WRL.

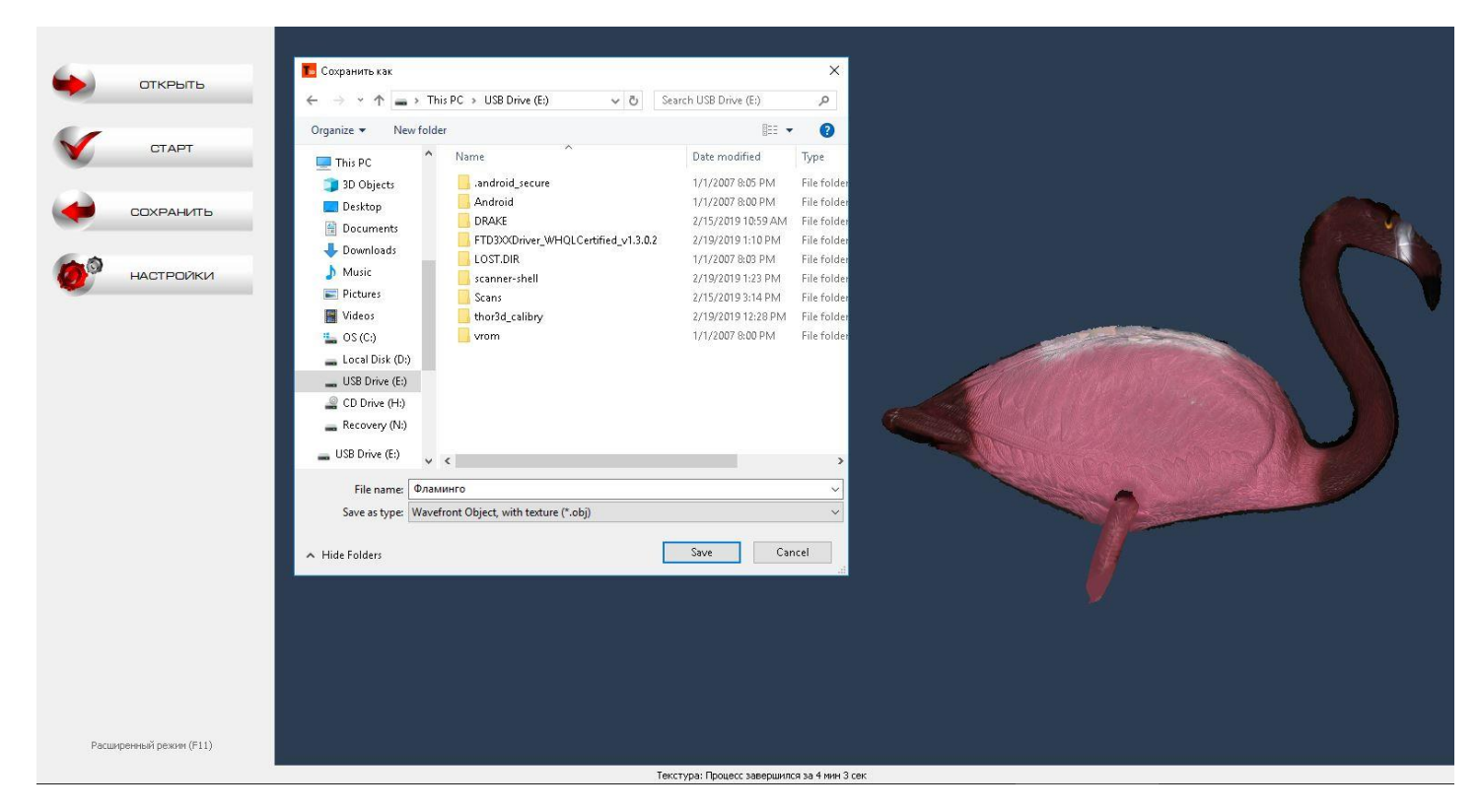